Q. If you are getting messages with 4001. A. Please carry out following steps.

Path : My files > Internal storage > nvci > HY or KM > xml > remove four hidden files

## Symptom>

Notice

```
further assistance.
        Login
```

relevant function. (Code: 4001)

connection. e.g. tethering with cellular phone

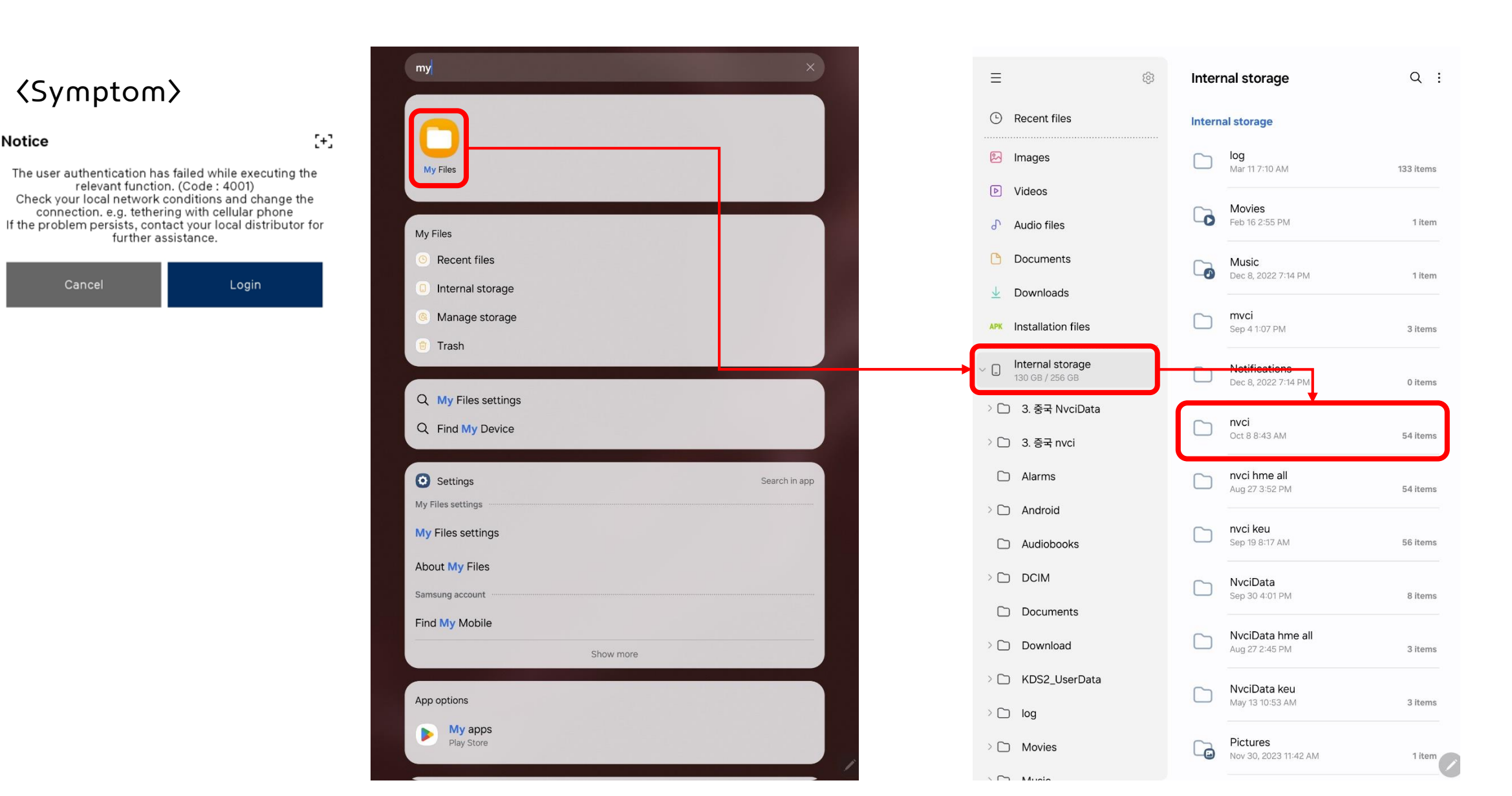

## Q. If you are getting messages with 4001.A. Please carry out following steps.

Path : My files > Internal storage > nvci > HY or KM > xml > **remove four hidden files** 

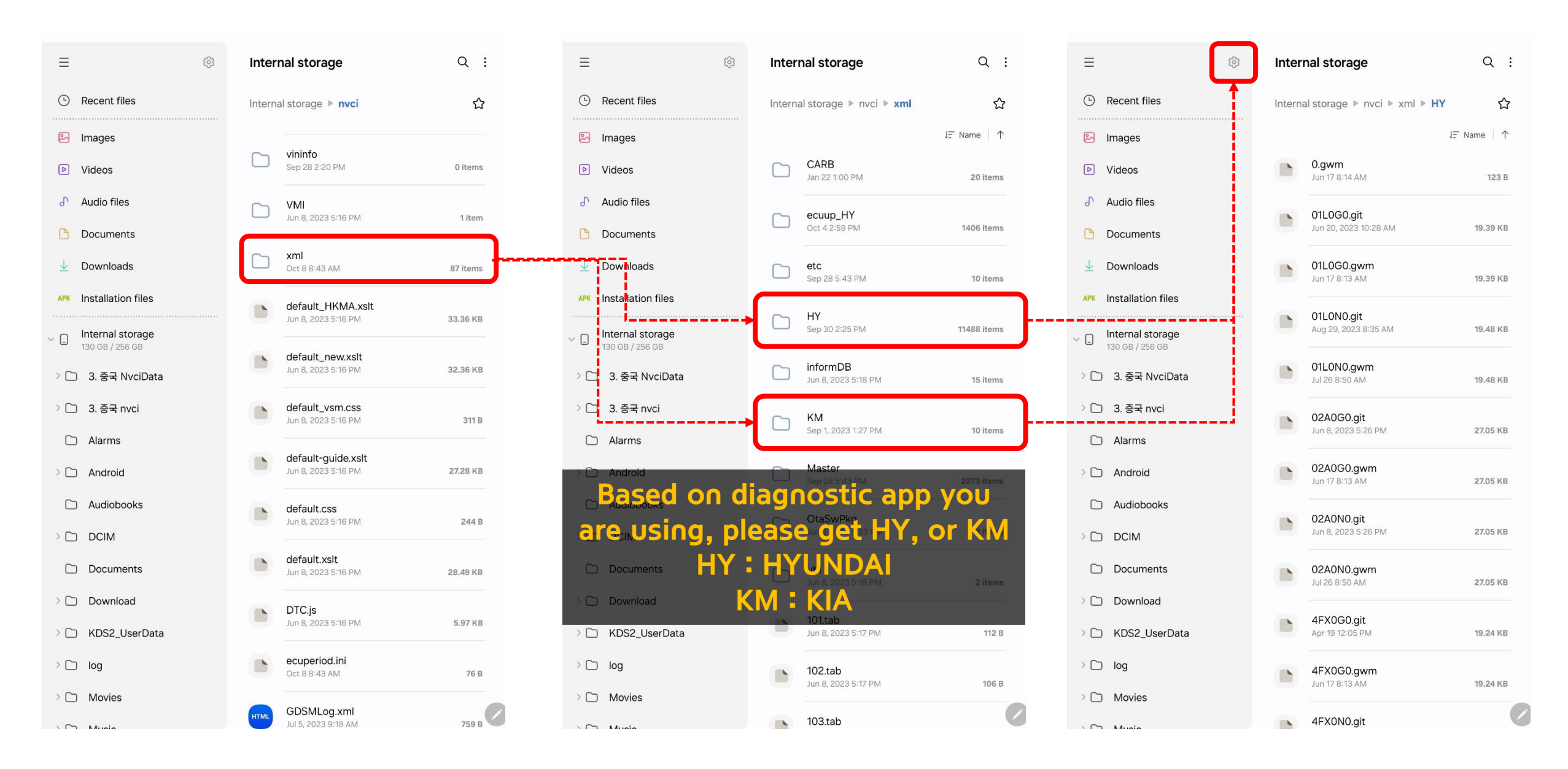

Q. If you are getting messages with 4001.A. Please carry out following steps.

Path : My files > Internal storage > nvci > HY or KM > xml > **remove four hidden files** 

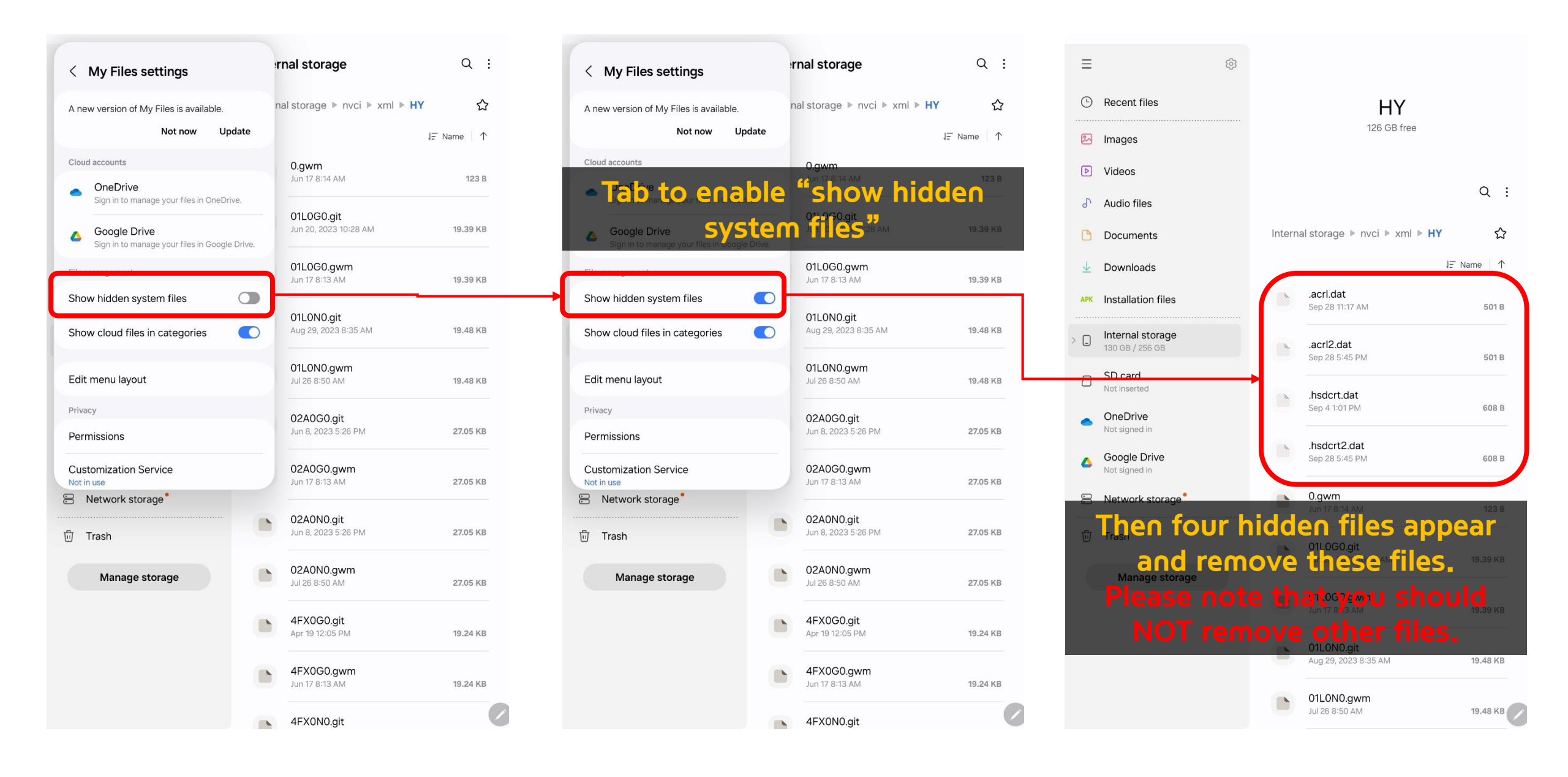

## Q. If you are getting messages with 4001.

- A. Please carry out following steps.
  - a. Re-log in the app and check if the symptom is gone. If not, take 'b'.
  - b. Remove data and cash of GDS Smart and KDS 2.0 referring to instructions below.

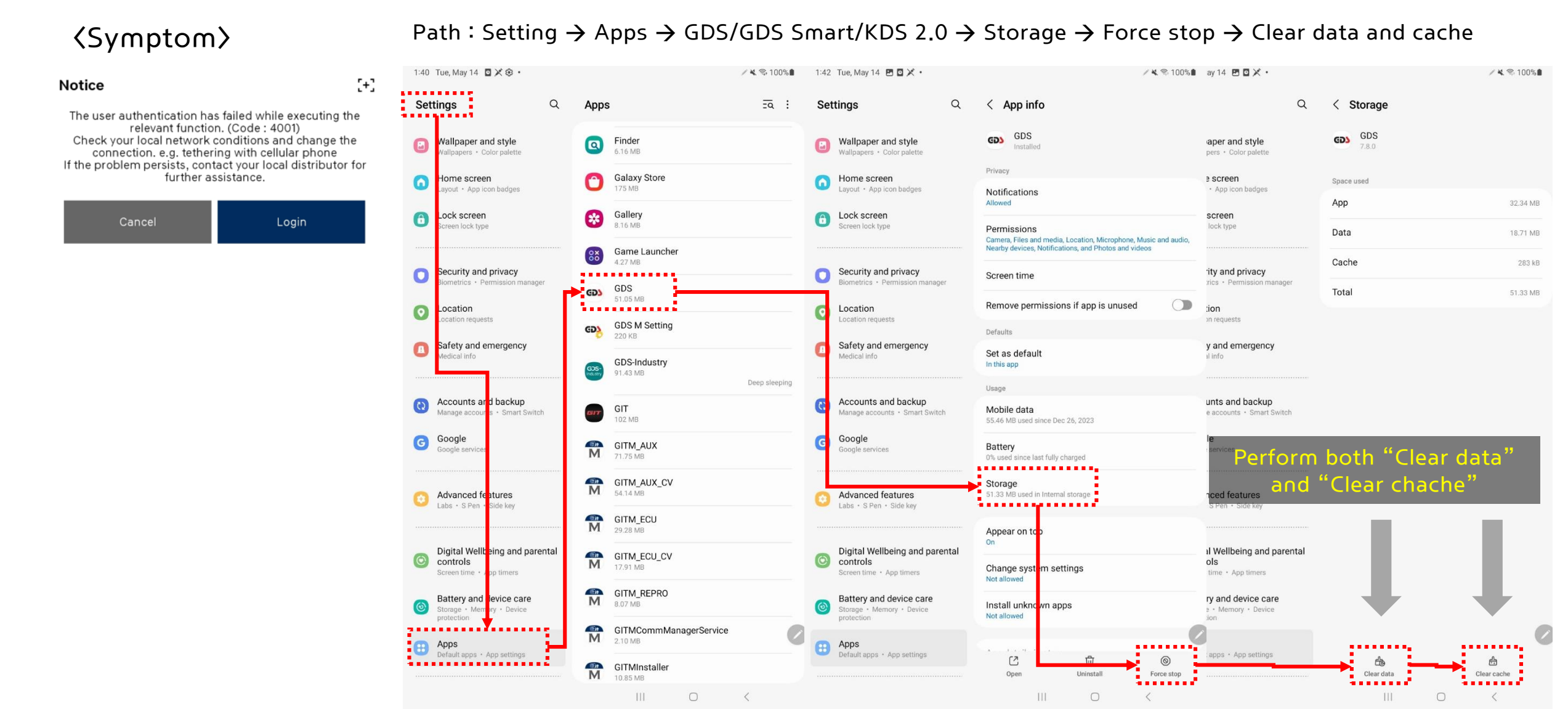